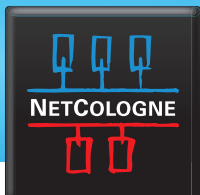

## E-MAIL-EINRICHTUNG

## SSL-VERSCHLÜSSELUNG MIT OUTLOOK (IMAP)

Diese Anleitung wurde für Outlook 2013 erstellt, kann aber auch für andere Ausgaben wie Outlook 2003, Outlook 2007 oder Outlook 2010 verwendet werden. Die gezeigten Bilder unterscheiden sich nur in Details.

- Starten Sie Outlook und öffnen Sie über das Menü "Extras" die "Kontoeinstellungen". In Outlook 2007 finden Sie die Kontoeinstellungen <u>nicht</u> im Menü "Extras", sondern im Menü "Datei".
- 2. Wählen Sie Ihr E-Mail-Konto aus und klicken Sie auf "Ändern".

| 1.000  | dern.                 |                        |                                        |                                    |                           |              |
|--------|-----------------------|------------------------|----------------------------------------|------------------------------------|---------------------------|--------------|
| -Mail  | Datendateien          | RSS-Feeds              | SharePoint-Listen                      | Internetkalender                   | Veröffentlichte Kalender  | Adressbücher |
| 🗟 Ne   | u 🛠 <u>B</u> epariere | en 🚰 Ā                 | ndern 🕲 Als St                         | andard festlegen                   | X <u>E</u> ntfernen ⊕ ⊕   |              |
| Name   |                       |                        | -                                      | Тур                                |                           |              |
| 🕑 ma   | x.mustermann@n        | etcologne.c            | le                                     | IMAP/SMTP (stand                   | dardmäßig von diesem Kon  | to senden)   |
|        | sgewählten Konto      | werden ni<br>x.musterm | eue Nachrichten an<br>ann@netcologne.d | den folgenden Spe<br>e\Posteingang | icherort übermitteit:     |              |
| /om au | in                    | Datendatei             | 'C:\Users\\Outloo                      | k\max.mustermann                   | @netcologne.de - Test.ost |              |

3

Klicken Sie auf "Weitere Einstellungen".

| Geben sie die cirkansen                             | re ensieungen für bit kunst en.      |                                  | 4 |
|-----------------------------------------------------|--------------------------------------|----------------------------------|---|
| Benutzerinformationen                               |                                      |                                  |   |
| Ihr Name:                                           | iustermann@netcologne.de             |                                  |   |
| E-Mail-Adresse:                                     | max.mustermann@netcolog              | E-Mail im Offlinemodus: 3 Monate |   |
| Serverinformationen                                 |                                      |                                  |   |
| Kontotyp:                                           | IMAP 👻                               |                                  |   |
| Posteingangsserver:                                 | imap.netcologne.de                   |                                  |   |
| Postausgangsserver (SMTP):                          | smtp.netcologne.de                   |                                  |   |
| Anmeldeinformationen                                |                                      |                                  |   |
| Benutzername:                                       | max.mustermann                       |                                  |   |
| Sennwort:                                           | *******                              |                                  |   |
| <b>V</b> x                                          | Kennwort speichern                   |                                  |   |
| Anmeldung mithilfe der g<br>Kennwortauthentfizierur | jesicherten<br>ng (SPA) erforderlich | Weitere Einstellungen            |   |

## E-MAIL-EINRICHTUNG

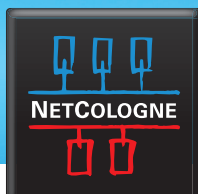

4.

Wechseln Sie zum Reiter **"Erweitert"** und wählen Sie folgendes aus: **"Server erfordert eine verschlüsselte** Verbindung (SSL)" – Häkchen setzen bzw. **"SSL"** auswählen. **"Verwenden sie folgenden verschlüsselten** Verbindungstyp": TLS (oder **"STARTTLS"**, falls diese Option angeboten wird).

| Allgemein                          | Postausgangsserver Erweitert                                                                       |
|------------------------------------|----------------------------------------------------------------------------------------------------|
| Serveranso                         | hlussnummern                                                                                       |
| Posteing<br>V <u>e</u> rw<br>versd | angsserver ([MAP): 143 Standard verwenden<br>enden Sie den folgenden<br>hüsselten Verbindungstyp:  |
| Postausg                           | angsserver (SMTP): 587                                                                             |
| Verw                               | enden Sie den folgenden TLS<br>hlüsselten Verbindungstyp:                                          |
| Servertime                         | out                                                                                                |
| Kurz -                             | Lang 1 Minute                                                                                      |
| Ordner -                           |                                                                                                    |
| Stammor                            | dnerpfad:                                                                                          |
| Gesendete                          | Flemente                                                                                           |
| Keine                              | Konien gesendeter Elemente speichern                                                               |
| Calification                       | Flamanta                                                                                           |
| Elama                              | cienterice                                                                                         |
| Zum I                              | löschen markierte Elemente werden endgültig gelöscht, wenn o<br>ente im Postfach bereinigt werden. |
| V Eleme                            | nte beim Wechseln von Ordnern im Onlinemodus bereinigen                                            |

5.

Bestätigen Sie nun mit "OK" und schließen Sie die Einrichtung mit "Fertig stellen" ab.

Sie können nun Ihre E-Mails unter der NetCologne-E-Mail-Adresse empfangen und versenden.